# Ghid de utilizare NN Direct

Totul despre aplicația care îți aduce asigurarea și pensia pe mobil

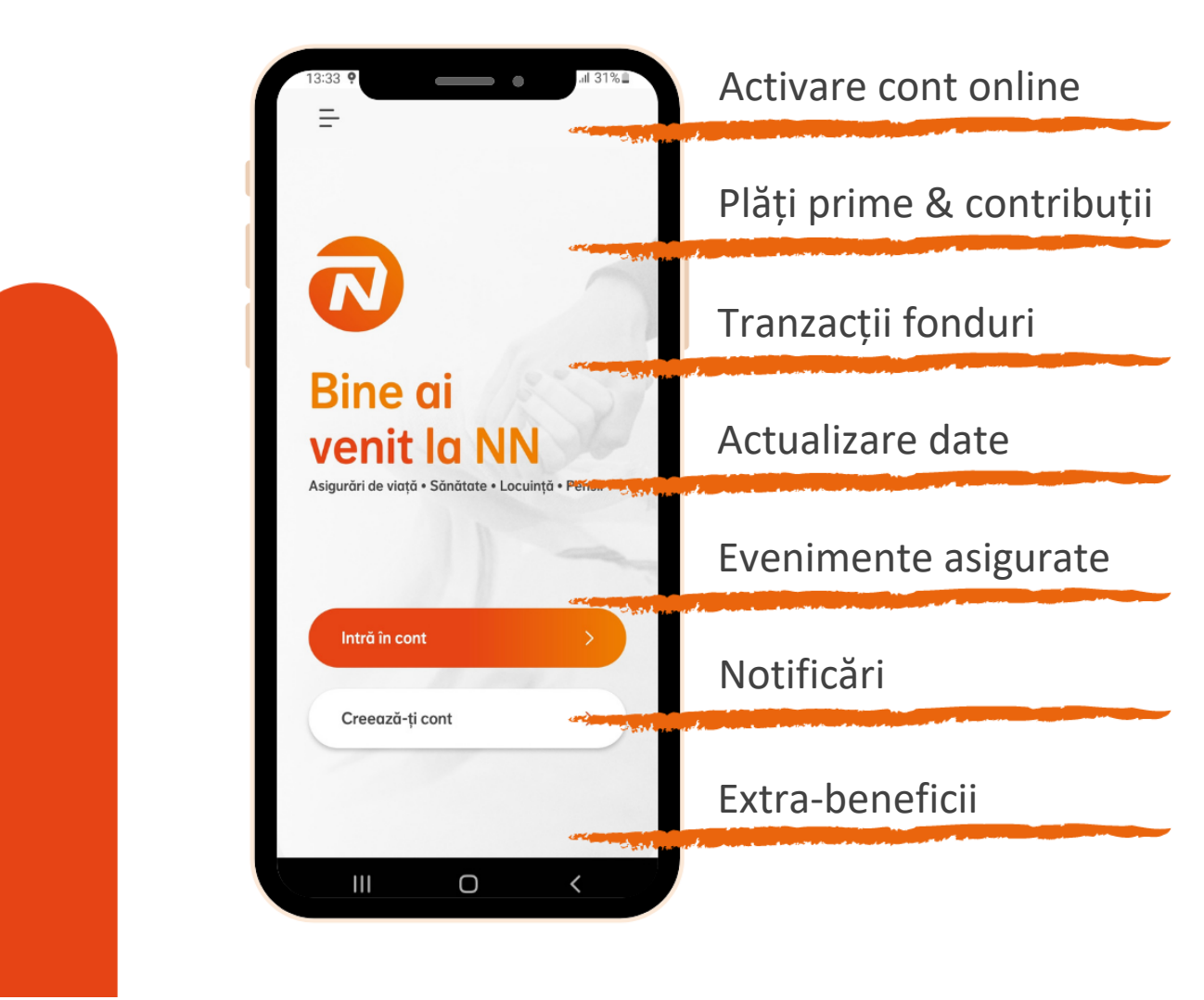

Ne place să credem că aplicația este intuitivă și nu are nevoie de explicații, însă dacă e ceva neclar, ar trebui să găsești în acest ghid.

## Ce ne-am gândit că ar fi util să știi de la bun început?

| 1.  | Cum instalezi aplicația pe telefon            | 3    |
|-----|-----------------------------------------------|------|
| 2.  | Cum îți activezi rapid contul                 | 3    |
| 3.  | Cum te autentifici simplu                     | 5    |
| 4.  | Ce poți afla despre produsele tale la NN      | 5    |
| 5.  | Cum plătești online și ce istoric poți urmări | 9    |
| 6.  | Cum poți investi unități de fond              | .11  |
| Т   | ransfer unități de fond                       | . 12 |
| R   | edirecționare prime                           | . 13 |
| 7.  | Ce date poți actualiza                        | . 15 |
| 8.  | Evenimente asigurate                          | . 15 |
| 9.  | Notificări                                    | . 17 |
| 10. | Extra-beneficiile tale                        | .18  |
| 11. | Cum îți ștergi contul                         | . 19 |
| 12. | Cum ne poți contacta                          | .20  |
| 13. | Termeni și condiții                           | .20  |
| 14. | Întrebări frecvente                           | . 20 |

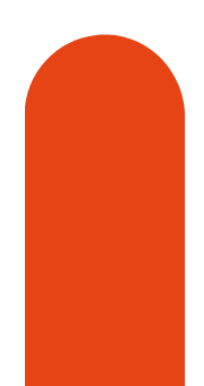

## 1. Cum instalezi aplicația pe telefon

Poți instala aplicația NN Direct direct din Google Play sau App Store:

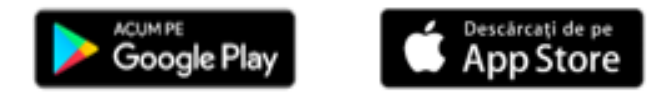

Aplicația este optimizată pentru ultimele versiuni majore de Android și iOS (începând cu Android 7 și iOS 11), pe dispozitive mobile. Este posibil ca aplicația să întâmpine probleme pe versiuni mai vechi ale acestor sisteme de operare sau pe dispozitive de tip tabletă.

## 2. Cum îți activezi rapid contul

Îți poți activa online contul de NN Direct, în 3 pași simpli:

**Pasul 1:** Asigură-te că ai la îndemână cartea de identitate. Ți se va solicita să îi faci o poză, apoi să confirmi CNP-ul tău.

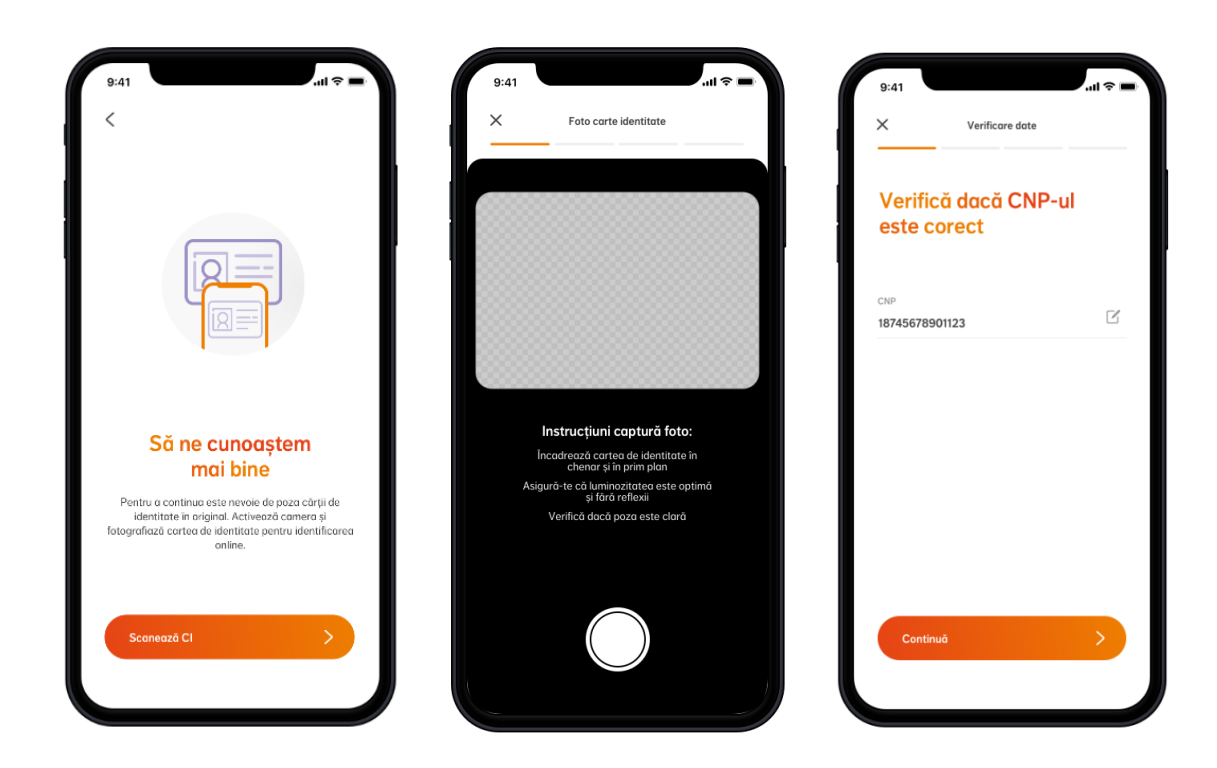

Încadrează cartea de identitate în chenar și în prim plan. Asigură-te că luminozitatea este optimă și fără reflexii. Verifică dacă poza este clară. **Important de știut!** Până în 2032, cărțile de identitate vor avea un nou format. În anumite orașe deja s-au emis aceste CI-uri, iar în altele data expirării a fost stabilită cu 2030-2031. În aceste cazuri, cel mai probabil vei întâmpina erori la activarea contului, dar ne poți suna și te ajutăm cu activarea contului.

**Pasul 2:** E nevoie să ai o adresă de email și un număr de telefon mobil pentru a crea și activa contul. Poți alege să primești codul de validare prin email sau prin SMS.

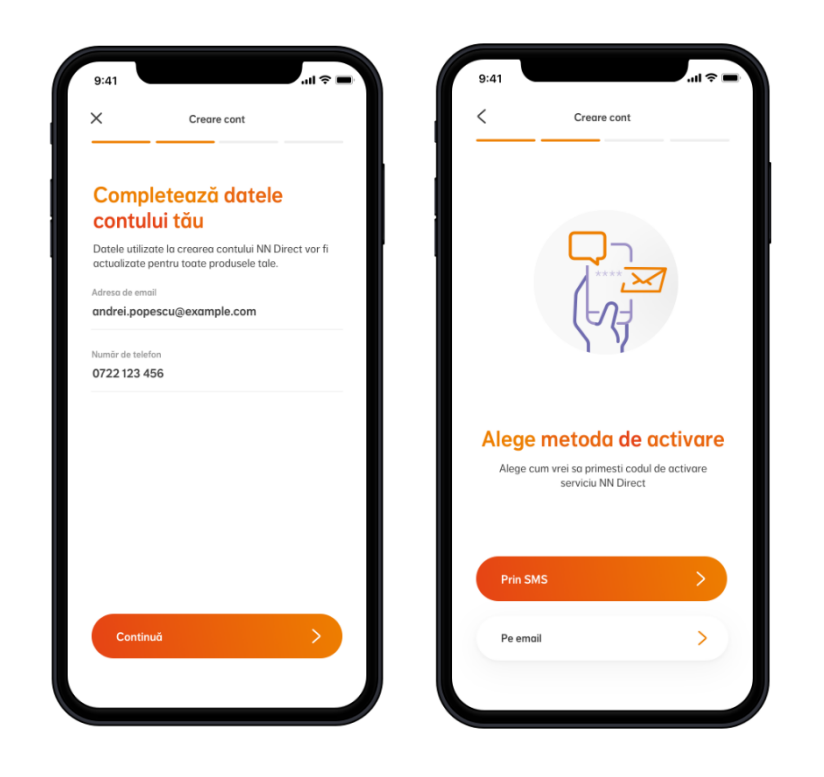

**Pasul 3:** Adaugă o parolă sigură, care să aibă minim 8 caractere (cel puțin o literă mare, o cifră și un caracter special), sau activează-ți datele biometrice (în cazul în care telefonul tău permite acest lucru).

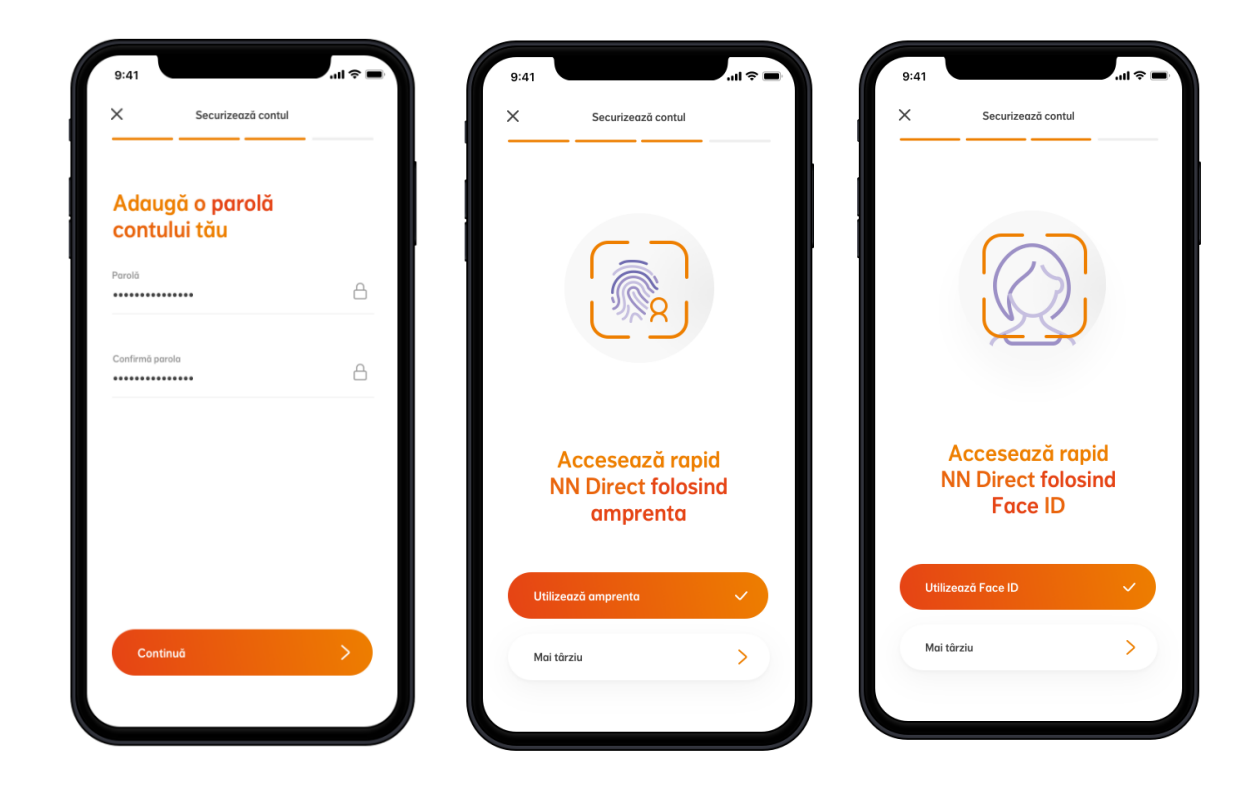

Și gata! Ai informații personalizate despre serviciile tale NN.

## 3. Cum te autentifici simplu

Poți opta pentru autentificare **clasică** (folosind adresa de email și parola) sau pentru autentificare **biometrică** (folosind amprenta sau recunoașterea facială).

## 4. Ce poți afla despre produsele tale la NN

Ai la dispoziție informații despre întreg portofoliul tău de produse NN: asigurări de viață și sănătate, pensia privată obligatorie, pensii facultative, asigurări de locuință, asigurări prin angajator și asigurări prin ING Bank.

Poți vizualiza în aplicație atât produsele active, cât și pe cele inactive.

Statusul **Activ** este asociat produselor în vigoare, plătite la zi sau aflate în perioada de grație.

Statusul **Inactiv** este asociat produselor care nu mai sunt în vigoare sau pentru care opțiunile disponibile sunt limitate.

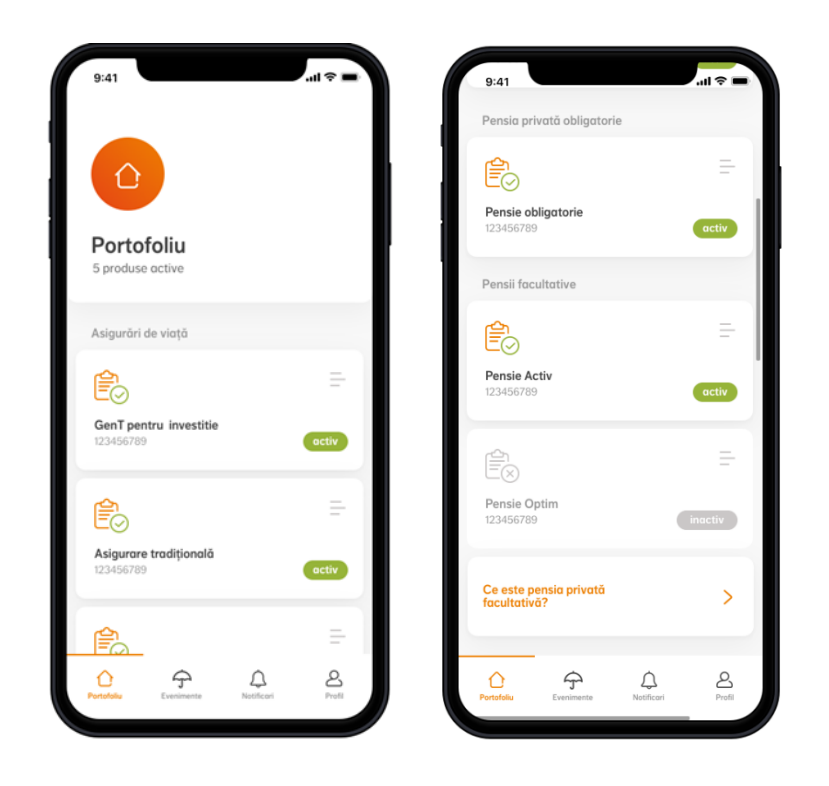

## Asigurări de viață și sănătate

- Stadiul în care se află contractul tău (activ/inactiv)
- Informații despre produsul tău (valoarea contului, acoperiri și opțiuni, suma asigurată, prima de asigurare și altele)
- Detalii despre contractul tău (persoanele asigurate, beneficiarii, date despre valabilitatea contractului tău și altele)
- Documente contractuale (cea mai recentă poliță a contractului tău de asigurare va fi disponibilă în această secțiune pentru a fi vizualizată și descărcată)

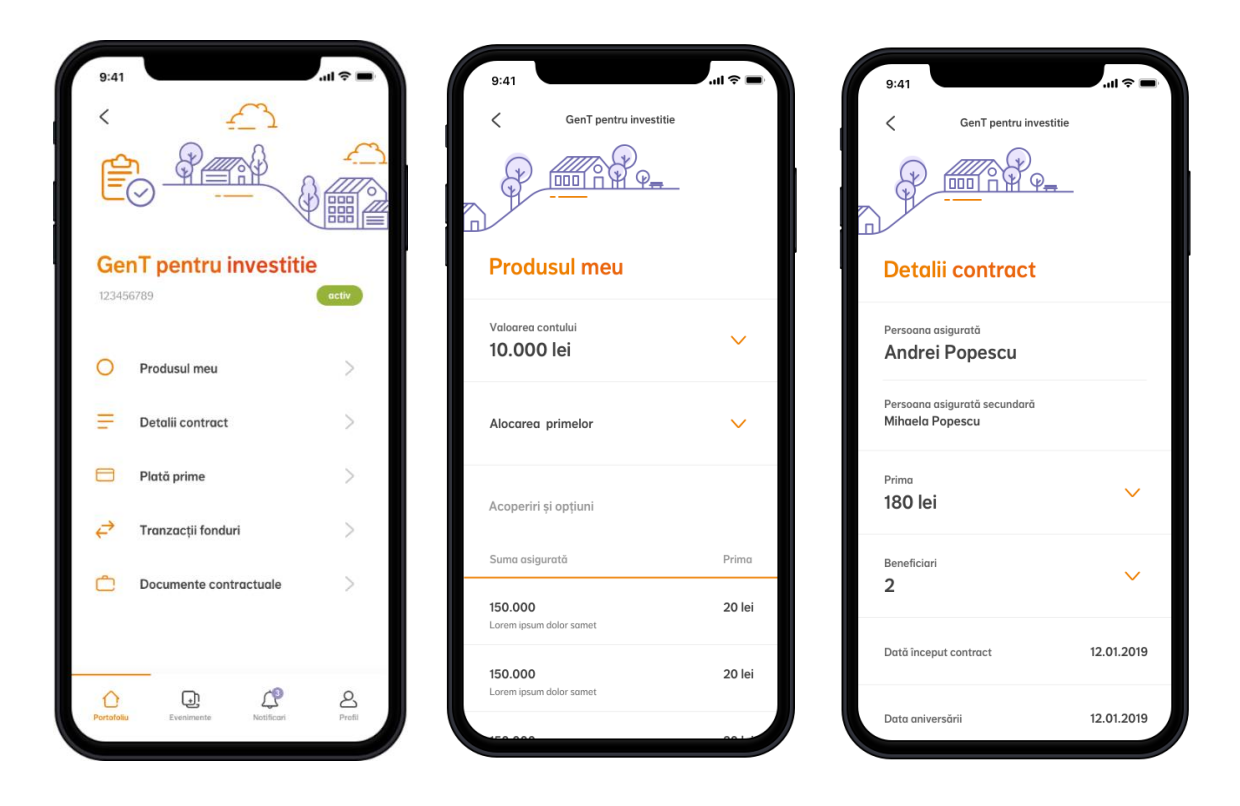

#### Asigurări prin angajator

- Stadiul în care se află contractul tău (activ/inactiv)
- Detalii despre contractul tău (planul de beneficii, acoperirile și sumele asigurate, beneficiari, data începerii și a reînnoirii acestuia)

#### Asigurări prin ING Bank

- Stadiul în care se află contractul tău (activ/inactiv)
- Detalii despre contractul tău (acoperirile și sumele asigurate, valoarea primei, data ultimei scadențe, data următoarei scadențe, beneficiarii contractului)

#### Pensia privată obligatorie

- Detalii despre contractul tău (valoarea contului, detalii despre contribuția ta, angajatorul tău)
- Istoricul contribuțiilor tale (de la prima contribuție încasată până în prezent)
- Documente contractuale (dacă ți-ai exprimat acordul pentru a primi scrisoarea anuală de informare prin mijloace electronice, aceasta va fi disponibilă începând cu anul 2022)

| 9:41<br>< <u>-</u>            |             | 9:41                                 | ul ≎ ■          | 9:41 < Istoric contribuții  | † <b>-</b> |
|-------------------------------|-------------|--------------------------------------|-----------------|-----------------------------|------------|
|                               |             |                                      | <u> </u>        | Contribuție Februarie 2020  | 170 lei    |
| Pensie obligatorie            | activ       | Detalii contrac                      | t               | Contribuție Ianuarie 2020   | 170 lei    |
| Detalii contract              |             | Valoarea contului<br>10.300,34 lei   | ~               | Contribuție Decembrie 2019  | 170 lei    |
| Estoric contribuții           | >           | Ultima contribuție<br><b>170 lei</b> | ~               | Contribuție Noiembrie 2019  | 170 lei    |
|                               |             | Contribui din                        | 12.01.2019      | Contribuție Octombrie 2019  | 170 lei    |
|                               |             | Angajator                            | Mihaela Popescu | Contribuție Septembrie 2019 | 170 lei    |
|                               |             |                                      |                 |                             |            |
| Portolu Evenimente Notificari | e<br>Profil |                                      |                 |                             |            |

#### Pensii facultative

- Stadiul în care se află contractul tău (activ/inactiv)
- Detalii despre contractul tău (valoarea contului, detalii despre contribuția ta, angajatorul tău)
- Istoricul contribuțiilor tale (de la prima contribuție încasată până în prezent)
- Documente contractuale (dacă ți-ai exprimat acordul pentru a primi scrisoarea anuală de informare prin mijloace electronice, aceasta va fi disponibilă începând cu anul 2022)

| 15:03                                                        | ıl † ∎⊃  | 9:41                                 | = \$ h.         | 9:41                        | <b>■</b> \$ III. |
|--------------------------------------------------------------|----------|--------------------------------------|-----------------|-----------------------------|------------------|
|                                                              | <u>A</u> | < Pensia facultar                    | livă            | < Istoric contribuții       |                  |
|                                                              |          |                                      | -               | Contribuție Februarie 2020  | 170 lei          |
| <b>Optim</b><br>02369272                                     | activ    | Detalii contract                     |                 | Contribuție Ianuarie 2020   | 170 lei          |
| O Detalii contract                                           | >        | Valoarea contului<br>10.300,34 lei   | ~               | Contribuție Decembrie 2019  | 170 lei          |
| <ul> <li>Istoric contribuții</li> <li>Plată prime</li> </ul> | >        | Ultima contribuție<br><b>170 lei</b> | ~               | Contribuție Noiembrie 2019  | 170 lei          |
| Documente contractuale                                       | >        | Contribuția actuală                  | ~               | Contribuție Octombrie 2019  | 170 lei          |
|                                                              |          | 50 101                               |                 | Contribuție Septembrie 2019 | 170 lei          |
|                                                              |          | Contribui din                        | 12.01.2019      |                             |                  |
|                                                              |          | Angajator                            | Mihaela Popescu |                             |                  |
| Portofoliu Evenimente Notificări                             | Profil   |                                      |                 |                             |                  |

## Asigurări de locuință

- Stadiul în care se află contractul tău (activ/inactiv)
- Detalii despre contractul tău (suma asigurată, prima de asigurare, adresa locuinței asigurate, data expirării contractului, istoricul primelor)

Poți afla informații utile și despre alte tipuri de produse pe care nu le deții încă și ai posibilitatea de a solicita mai multe detalii despre acestea.

## 5. Cum plătești online și ce istoric poți urmări

Îți poți plăti asigurarea de viață, de sănătate și pensia facultativă direct din aplicație, simplu și rapid, folosind cardul tău bancar.

În pagina principală, colțul dreapta-sus, se află iconița  $\checkmark$  care te redirecționează către meniul de plăți, unde vei regăsi toate contractele din portofoliul tău pentru care există prime/contribuții scadente.

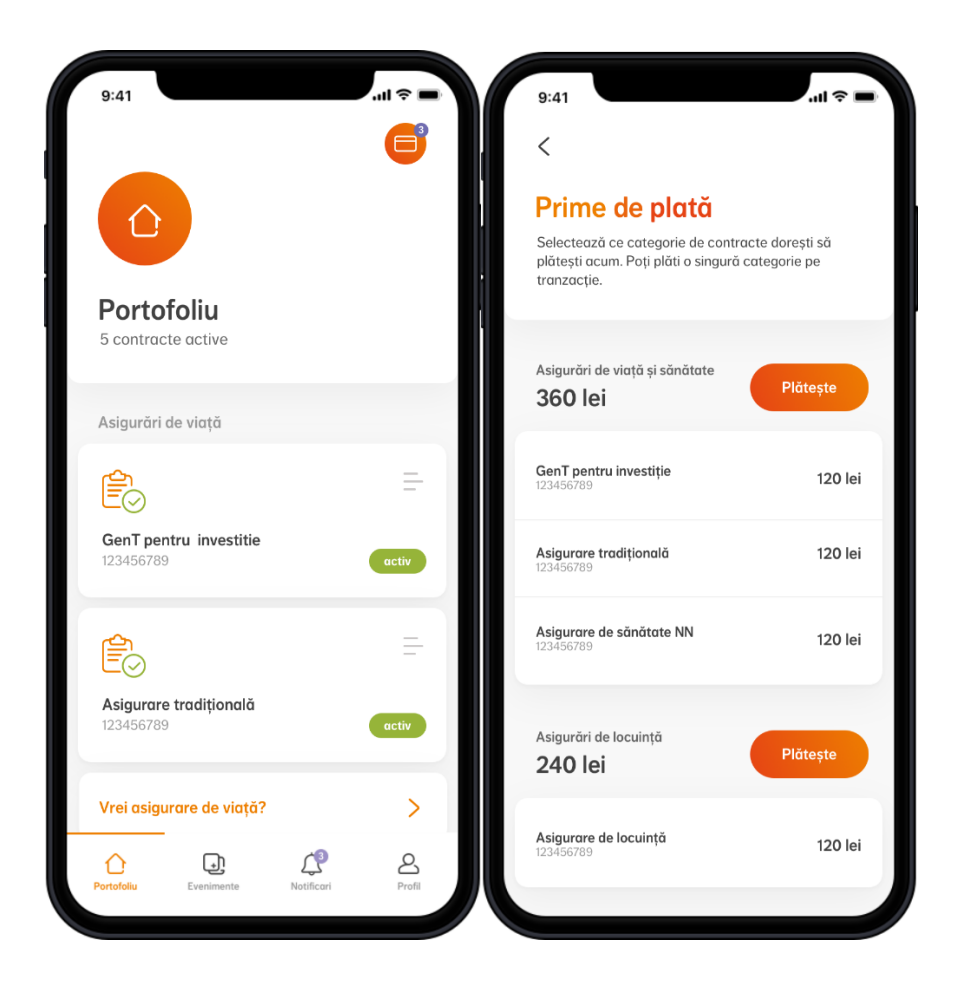

Selectezi ce contracte vrei să plătești, selectezi scadențele sau contribuțiile pe care vrei să le plătești, apoi introduci datele cardului tău și confirmi tranzacția folosind codul primit prin SMS.

Ai opțiunea de a plăti o singură scadență/contribuție, cu mențiunea că acestea pot fi selectate doar în ordinea crescătoare a lunii aferente fiecăreia.

Vei fi întrebat, de asemenea, dacă dorești să salvezi datele cardului pentru a face plăți mai rapide în viitor (pay-by-click). NN stochează doar primele 4 și ultimele 6 cifre ale numărului de card, împreună cu data expirării și tipul cardului (Visa, Mastercard). Datele complete sunt salvate de către PayU așa cum este descris mai jos: "Pay by Click este noua metodă de plată online prin care PayU pune la dispoziția clienților posibilitatea de a plăti cu un singur click. Astfel, la viitoarele plăți nu va trebui decât să apeși butonul de plată, aceasta efectuându-se în câteva secunde, fără completarea unui formular de plată. Activarea Pay by Click presupune asocierea unui cod numeric criptat cardului tău, prin intermediul căruia vor fi efectuate tranzacțiile viitoare. Datele cardului tău sunt prelucrate și stocate de PayU, singurele date stocate de NN fiind tipul cardului, primele 6 și ultimele 4 cifre ale numărului de card, și data expirării acestuia. Toate notificările de plată vor fi trimise către adresa de email asociată contului tău. La fel de sigur, mai rapid, mai simplu!"

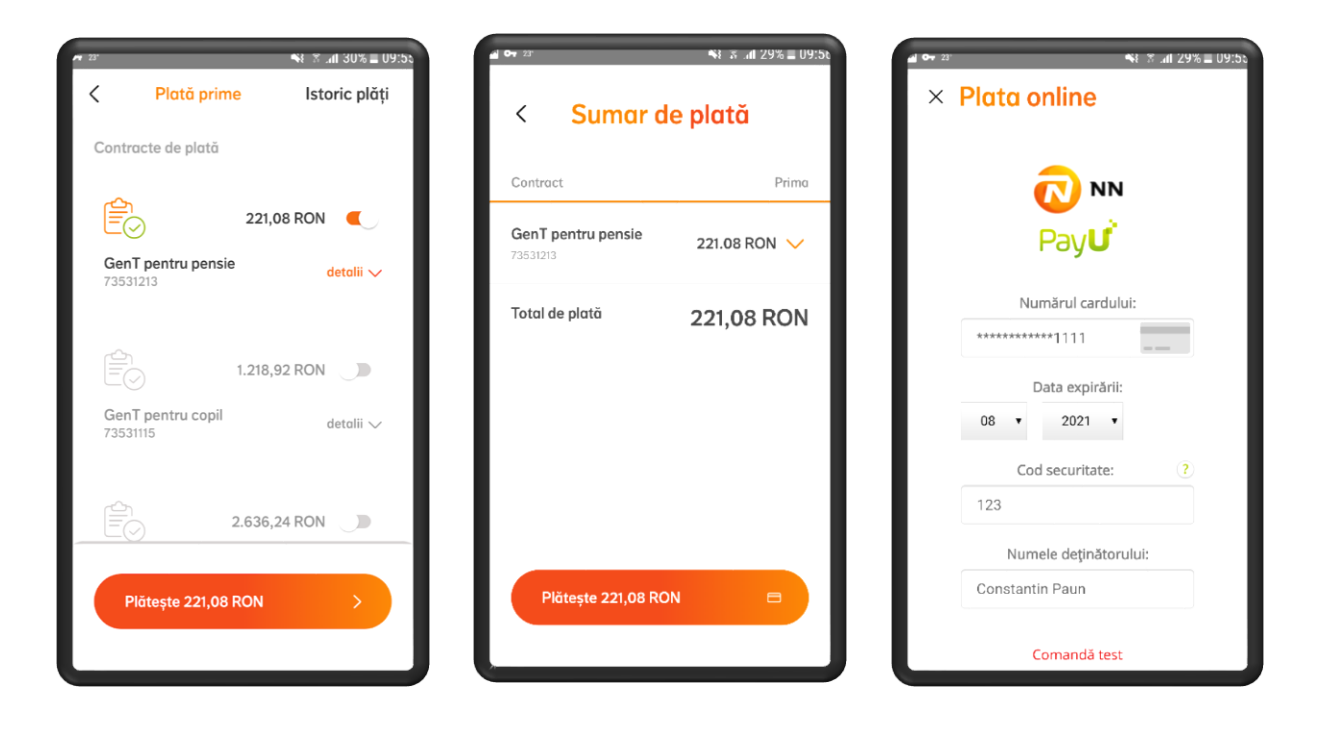

Plata este securizată și se face prin intermediul partenerilor noștri de la PayU.

După efectuarea plății, vei primi un mesaj de confirmare a tranzacției pe email.

Poți vizualiza plățile efectuate în meniul de *Istoric plăți* și poți filtra tranzacțiile în funcție de perioada dorită (de la semnarea contractului până în prezent).

Te rugăm reține că afișarea unei plăți recente în *Istoric plăți* nu se face instant, procesarea acesteia putând dura câteva zile.

În secțiunea *Plată prime*, ai acces la informații detaliate despre suma totală de plată, apăsând butonul de *detalii* din dreptul contractului tău. Aici vei putea vizualiza primele scadente, primele restante și sumele nealocate, cu 15 zile înainte de fiecare scadență (pentru asigurările de viață și sănătate).

## 6. Cum poți investi unități de fond

Dacă ai o asigurare de viață cu componentă de investiții, ai posibilitatea de a face tranzacții cu fonduri:

- Poți transfera unități în fondurile alese de tine sau
- Poți modifica alocarea primelor în fondurile de investiții,

în funcție de gradul de risc pe care ești dispus să ți-l asumi.

Înainte de prima tranzacție, trebuie să confirmi numărul de telefon pe care îl vei folosi pentru semnarea tranzacțiilor cu fonduri. Pe acest număr vei primi, prin SMS, codul unic de validare pentru fiecare tranzacție efectuată.

## Transfer unități de fond

Transferul de unități reprezintă vânzarea de unități dintr-un fond de investiții și, din suma realizată prin vânzare, cumpărarea de unități în alt fond. Atât vânzarea, cat și cumpărarea se realizează folosind prețul de vânzare, calculat și publicat în următoarea zi lucrătoare după ce tranzacția de transfer a fost înregistrată.

Poți afla mai multe detalii despre evoluția valorilor unității de fond, cât și despre prețul la care se efectuează o tranzacție pe pagina <u>www.nn.ro/evolutie-fonduri</u>.

Unitățile ce urmează să fie transferate se vor exprima procentual, valoarea minimă ce poate fi transferată fiind de 40 lei.

Primele două transferuri din fiecare an de asigurare sunt gratuite. De la al treilea transfer se percepe o taxă de 0,5% din valoarea transferată, dar nu mai puțin de 3 Euro.

## Cum poți procesa transferul de unități?

**Pasul 1:** Poți vizualiza situația financiară actuală a contului tău, adică punctul de pornire pentru o tranzacție cu unități de fond.

**Pasul 2:** Alege atât tipurile de unități, cat și fondurile de investiții aferente din care să transferi unitățile de fond.

**Pasul 3:** Selectează cât la sută vrei să transferi dintr-un fond în altul. Asigură-te că aloci cel puțin un procent (1%) pentru a putea trece la pasul următor. În urma selecției, graficul te va ajuta să vezi distribuția unităților tale.

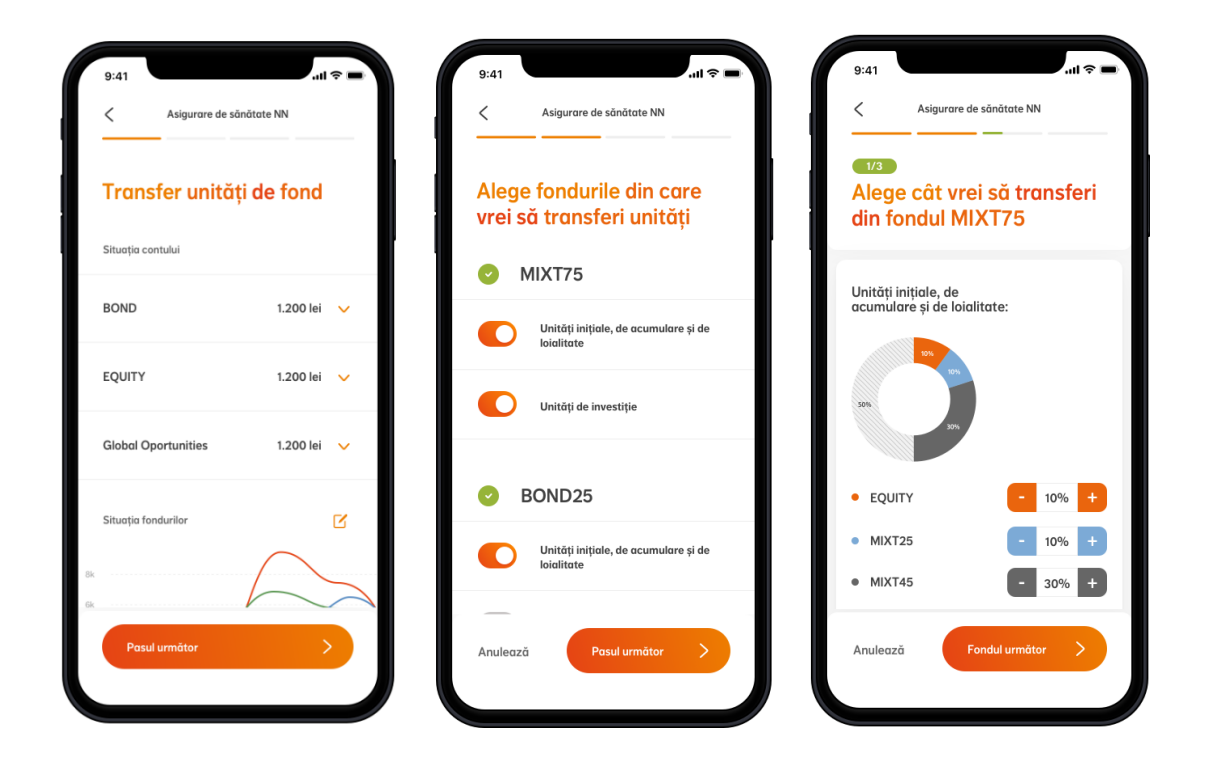

**Pasul 4:** Verifică detaliile tranzacției și compatibilitatea acesteia cu profilul tău de risc, apoi confirmă tranzacția. Finalizarea transferului se va face prin introducerea codului de validare primit prin SMS.

Reține că, după introducerea codului de validare, tranzacția este confirmată, iar actualizarea modificărilor înregistrate poate dura până la 3 zile lucrătoare.

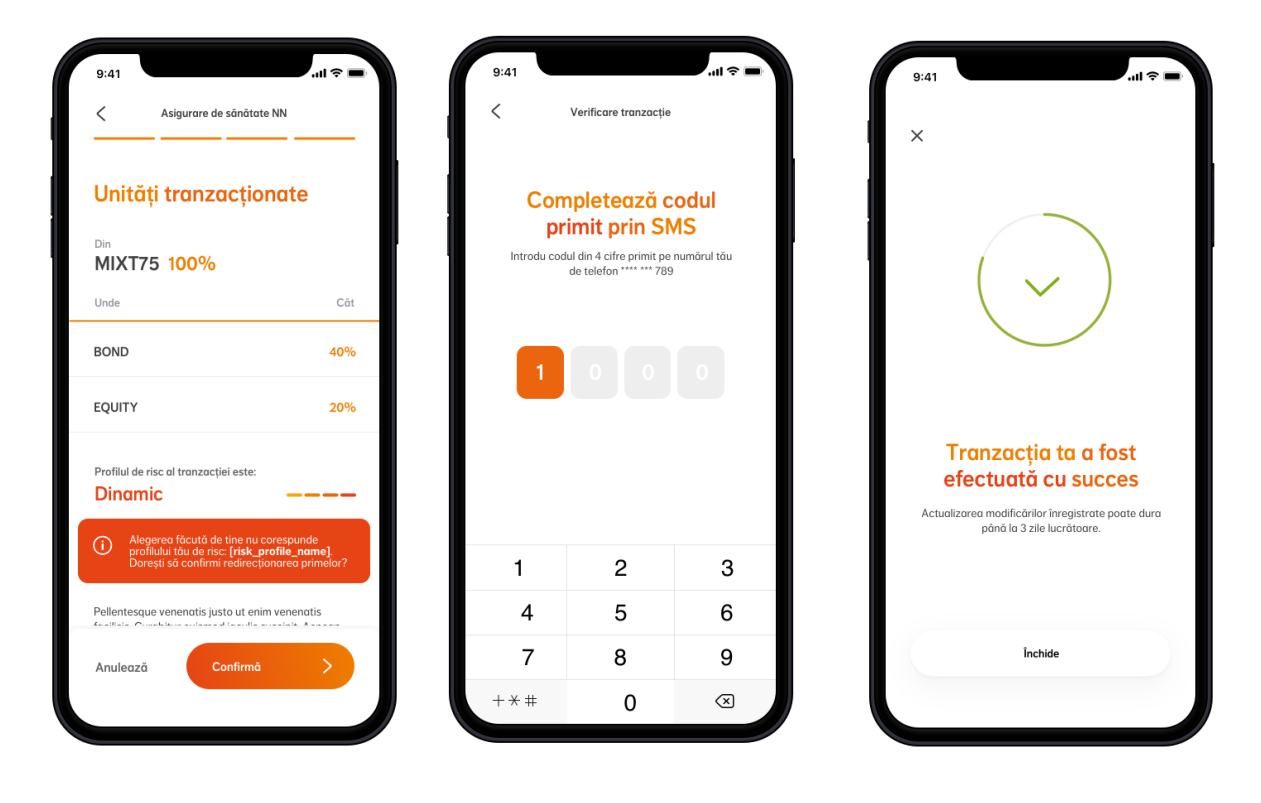

## Redirecționare prime

Prin redirecționare poți alege unde se vor duce viitoarele prime pe care le plătești. Primele de asigurare vor merge către fondurile de investiții alese de tine începând cu următorul termen de plată.

## Cum redirecționezi primele viitoare?

**Pasul 1:** Poți vizualiza alocarea curenta a primelor pe fonduri de investiții, adică punctul de pornire pentru o redirecționare.

**Pasul 2:** Alege noua alocare a primelor tale și urmărește graficul pentru a vedea cum arată selecția ta. Asigură-te că aloci întreaga valoare a primelor (100%) în fondurile selectate pentru a putea trece la pasul următor.

**Pasul 3:** Verifică detaliile tranzacției și compatibilitatea acesteia cu profilul tău de risc, apoi confirmă tranzacția. Finalizarea transferului se va face prin introducerea codului de validare primit prin SMS.

Reține că, după introducerea codului de validare, tranzacția este confirmată, iar actualizarea modificărilor înregistrate poate dura până la 3 zile lucrătoare.

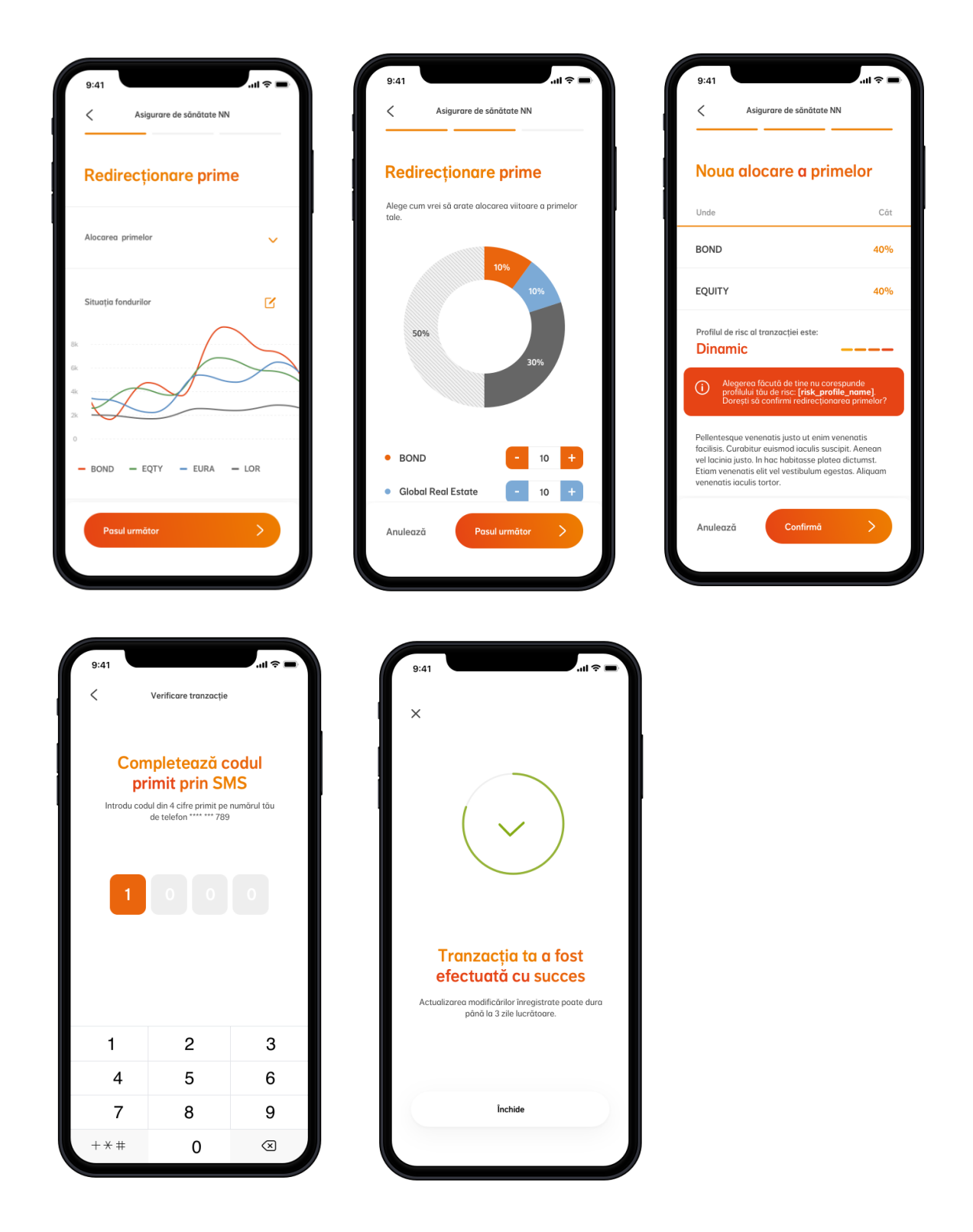

## 7. Ce date poți actualiza

Poți actualiza datele tale personale chiar din secțiunea de Profil:

- Telefon mobil
- Adresa de email
- Adresa de corespondență
- Stare civilă
- Număr copii

În cazul în care ți-ai schimbat buletinul, poți accesa meniul *Date personale* din secțiunea *Profil*, apeși pe "Scanează CI pentru actualizare date", confirmi datele, iar noi le vom verifica și actualiza.

De asemenea, ne poți trimite o copie a noii cărți de identitate prin email (asigurari@nn.ro / pensiapilonul2@nn.ro / pensiapilonul3@nn.ro).

Dacă întâmpini erori la actualizarea datelor, te rugăm să ne trimiți copia CI pe email.

Datele pe care alegi să le modifici vor fi actualizate în cel mai scurt timp posibil, pentru toate produsele tale.

## 8. Evenimente asigurate

Poți să înregistrezi un eveniment asigurat accesând secțiunea *Evenimente asigurate* din meniul aplicației.

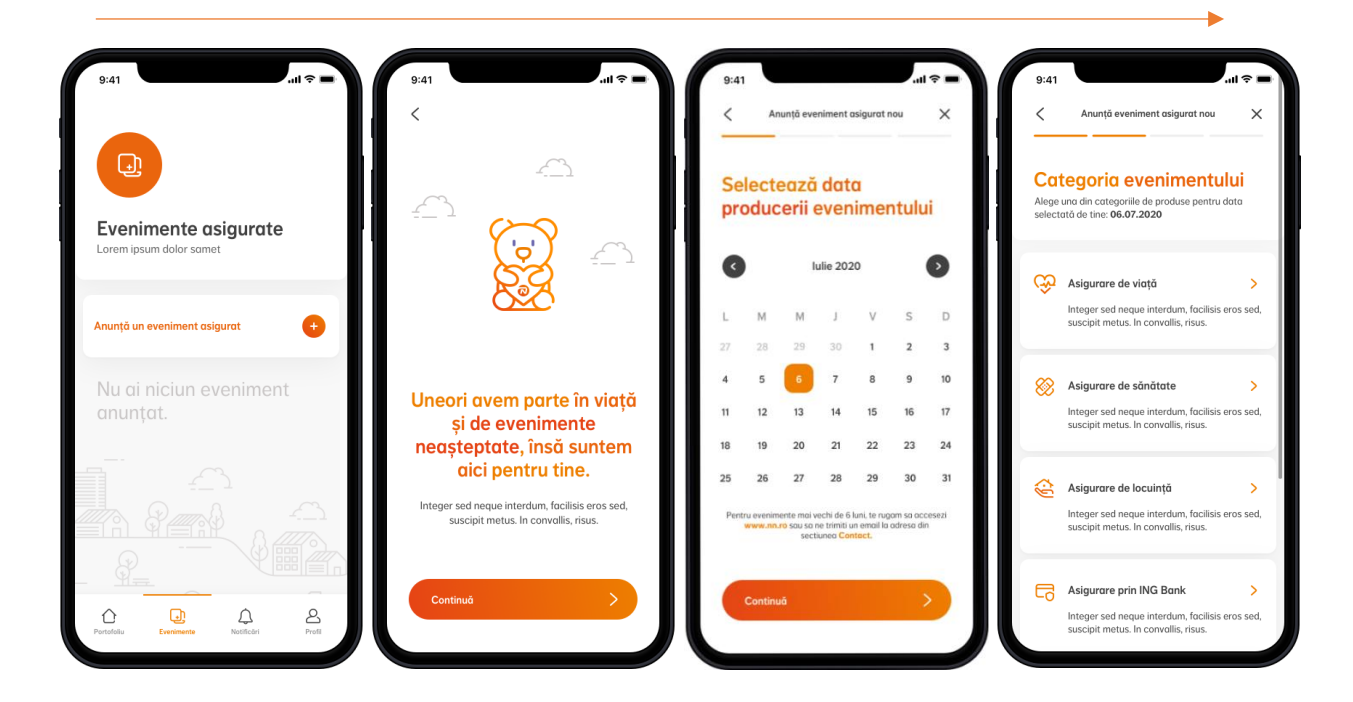

## Cum înregistrezi un eveniment asigurat?

**Pasul 1:** După accesarea ecranului *Evenimente asigurate*, selectezi opțiunea "Adaugă un eveniment asigurat".

**Pasul 2:** Apoi, selectezi data producerii evenimentului. Poți alege o dată, dacă evenimentul a avut loc în ultimele 6 luni de la data curentă. Pentru evenimente mai vechi de 6 luni, poți accesa <u>www.nn.ro</u> sau ne poți trimite un email la adresa din secțiunea *Contact*.

**Pasul 3:** Alegi categoria evenimentului din lista de categorii disponibile. În funcție de categoria aleasă, o parte dintre pașii următori pot fi sau nu valabili.

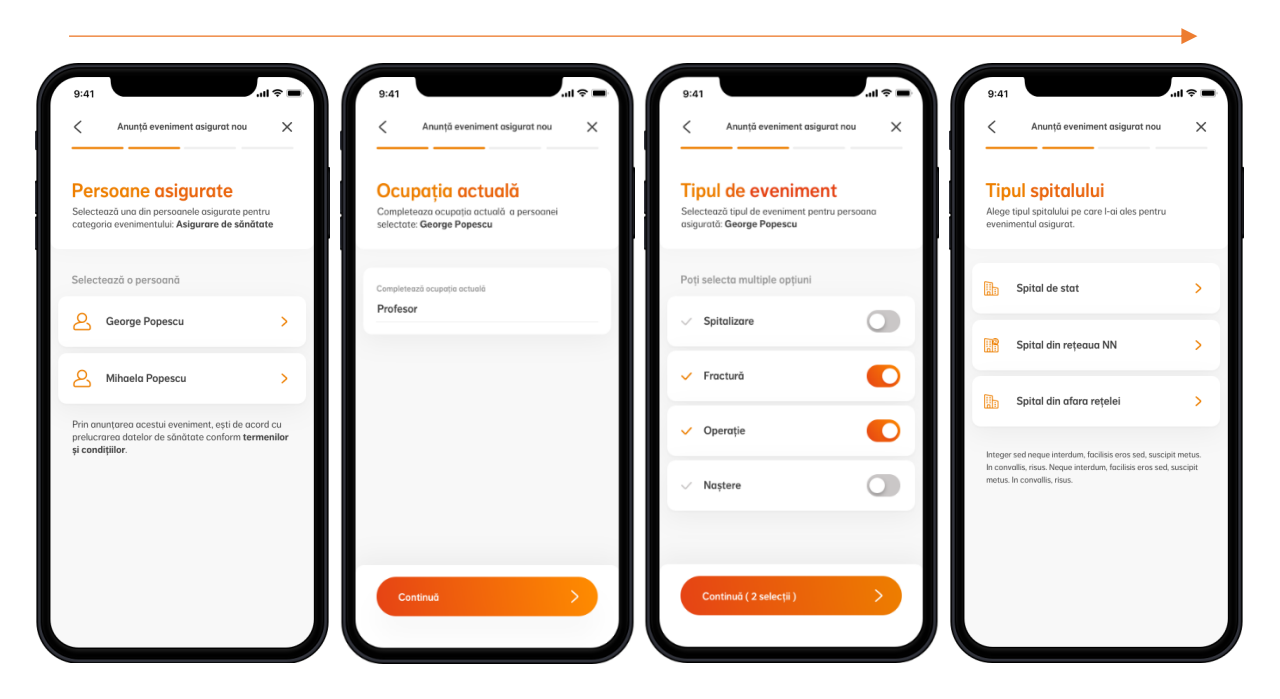

**Pasul 4:** Alegi persoana asigurată pentru care dorești să înregistrezi evenimentul asigurat.

**Pasul 5:** Completezi "Ocupația actuală" a persoanei asigurate.

Pasul 6: Selectezi tipul evenimentului, din lista de evenimente disponibile.

**Pasul 7:** Selectezi tipul de spital pe care l-ai ales pentru evenimentul asigurat (pas valabil doar în cazul asigurării de sănătate).

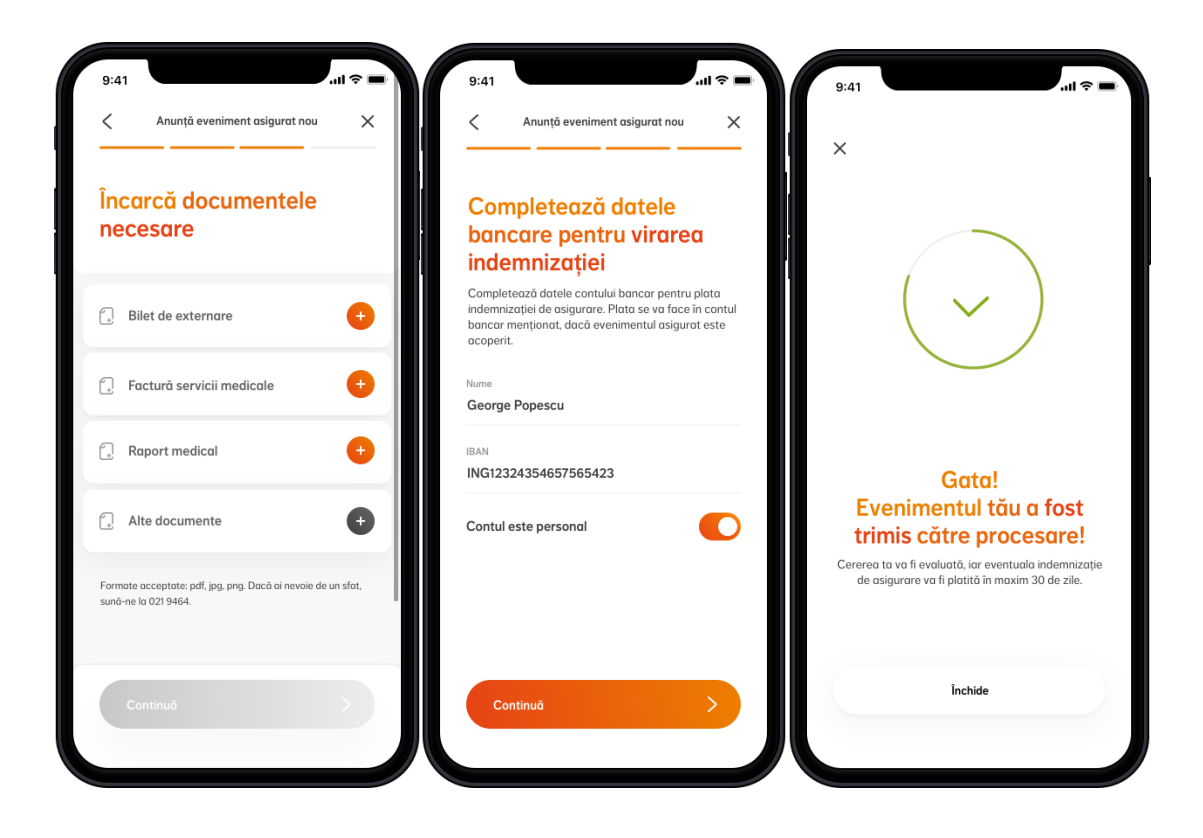

**Pasul 8:** <u>Încarci documentele necesare pentru eveniment (cele marcate cu</u> <u>portocaliu sunt obligatorii pentru finalizarea procesului, cele marcate cu gri sunt</u> <u>opționale).</u>

**Pasul 9:** Completezi detaliile bancare (dacă vrei să primești indemnizația în contul unei alte persoane, va fi necesară și copia actului de identitate a titularului de cont) – Nu se aplică pentru toate tipurile de evenimente asigurate.

Pasul 10: Confirmi și evenimentul asigurat este trimis pentru a fi luat în lucru.

Dacă ai un eveniment care poate fi acoperit prin contractele tale din mai multe categorii, e **important să îl anunți pe fiecare categorie în parte**.

## 9. Notificări

Poți primi notificări din aplicația NN Direct, oricând, chiar și atunci când nu ești conectat în contul tău.

Aplicația poate trimite **notificări de tip push** (notificări instant primite pe dispozitiv) și **notificări în aplicație** (în meniul de *Notificări* sau imediat după logare).

Dezactivarea notificărilor de tip push se poate realiza din setările dispozitivului.

#### Notificare push

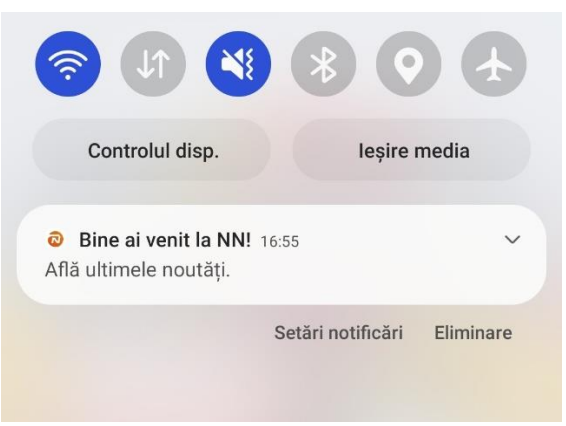

Notificare în aplicație - meniul Notificări

| 9:41                                                                                   | .ıl ≎ ■ |
|----------------------------------------------------------------------------------------|---------|
| <b>Q</b>                                                                               |         |
| <b>Notificări</b><br>Nu rata noutățile de la NN                                        |         |
| Notificări noi                                                                         |         |
| Actualizare date personale<br>05.09.2020                                               | Ŵ       |
| Asigurarea pentru Recuperare medical<br>din accident este acum activă<br>OS.092020 Ø 1 | ă       |
| Asigurarea pentru Recuperare medical<br>din accident este acum activă                  | ă       |
| Pláteşte acum           0 05.09.2020         ∅         4                               | ŵ       |
| <u>с</u>                                                                               | 2       |

## 10. Extra-beneficiile tale

Poți vizualiza beneficiile suplimentare de care te bucuri în calitate de client de asigurări de viață și sănătate accesând meniul *Beneficiile mele*. Beneficiile constau în vouchere cadou sau discount-uri la produsele și serviciile partenerilor NN.

Meniul poate fi accesat atât din *Profil > Beneficiile mele*, cât și din **dashboard-ul de produse**, prin intermediul unui banner afișat în partea de sus a ecranului.

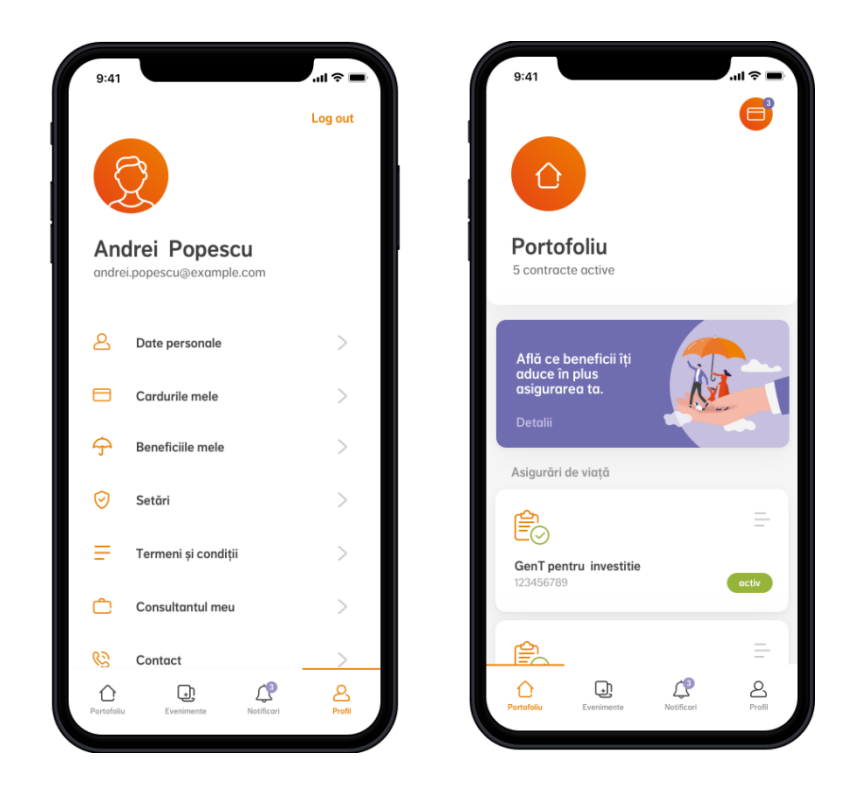

## 11. Cum îți ștergi contul

În cazul în care vrei să renunți la contul tău NN Direct, poți accesa opțiunea *Ștergere cont* din meniul *Profil > Setări*.

| 9:41                             | l 🗢 🖿      |
|----------------------------------|------------|
| < Setări                         |            |
| Setări acces                     |            |
| Utilizează date biometrice       | •          |
| Actualizează parola              | >          |
| Setări comunicări                |            |
| Subscrieri                       | 8          |
| Acord preluare date Facebook     | >          |
| Ştergere cont                    | ŵ          |
| Portofoliu Evenimente Notificari | <br>Profil |

Datele personale asociate contului tău vor fi șterse și nu vei mai putea intra în contul tău din aplicația NN Direct sau de pe nndirect.ro folosind numele de

utilizator și parola existente. Dacă te răzgândești, îți poți activa din nou contul în câțiva pași simpli, accesând secțiunea *Creează-ți cont* din pagina de start.

Reține că odată cu ștergerea contului sunt șterse și datele cardurilor salvate în secțiunea *Cardurile mele*. În cazul în care iți reactivezi ulterior contul, nu le vei mai regăsi în aplicație, dar le vei putea salva din nou la următoarea plată.

## 12. Cum ne poți contacta

În cazul în care ai întrebări sau ai nevoie de ajutor cu utilizarea aplicației, poți să ne suni sau să ne trimiți un email, accesând secțiunea de *Contact* din aplicație.

## 13. Termeni și condiții

Consultă oricând termenii și condițiile aplicației, din secțiunea Termeni și condiții.

## 14. Întrebări frecvente

## Cum mă pot loga în noua versiune a aplicației?

În cazul în care ți-ai actualizat aplicația la ultima versiune, te poți loga în continuare folosind același nume de utilizator (adresa de email) și parolă.

## Ce fac dacă mi-am uitat parola?

În cazul în care ți-ai uitat parola, poți accesa meniul "Ai uitat parola?" din pagina de login. Tot ce trebuie să faci este să introduci CNP-ul tău. În câteva minute vei primi pe adresa de email asociată contului tău un link de resetare. Accesează linkul în următoarele 24 ore și alege-ți noua parolă.

## Ce fac dacă mi-am uitat numele de utilizator (adresa de email)?

În cazul în care ți-ai uitat numele de utilizator (adresa de email asociată contului tău), te rugăm să ne contactezi la numărul de telefon 021 9464.

## Ce fac dacă mi-am blocat contul?

În cazul în care ți-ai blocat contul, poți accesa meniul "Ai uitat parola?" din pagina de login. Tot ce trebuie să faci este să introduci CNP-ul tău. În câteva minute vei primi pe adresa de email asociată contului tău un link de resetare. Accesează linkul în următoarele 24 ore și alege-ți o parolă nouă. Contul tău va fi deblocat automat și te vei putea loga folosind noua parolă.

## Cum îmi pot actualiza datele din CI?

În cazul în care ți-ai schimbat buletinul, poți accesa meniul "Date personale" din secțiunea "Profil", apeși pe "Scanează CI pentru actualizare date", confirmi datele, iar noi le vom verifica și actualiza. De asemenea, ne poți trimite o copie a noii cărți de identitate prin email (<u>asigurari@nn.ro</u> / <u>pensiapilonul2@nn.ro</u> / <u>pensiapilonul3@nn.ro</u>).

## Ce plăți pot efectua din aplicație?

Din aplicație, poți plăti contractele de asigurare de viață, de asigurare de sănătate și contribuțiile individuale pentru pensiile facultative.

Pentru asigurările de viață și sănătate, poți plăti primele curente, primele restante și poți face plata pentru repunerea în vigoare a contractelor eligibile pentru repunere.

Pentru pensiile facultative, plata contribuțiilor este disponibilă doar pentru contractele care au **exclusiv contribuție individuală**. Se pot plăti una sau mai multe contribuții, dacă există (maxim 3 contribuții).

Dacă ai de plată și un contract de asigurare de viață sau sănătate, și contribuții pentru pensiile facultative, va fi nevoie să efectuezi două tranzacții.

#### Ce se întâmplă dacă plătesc o sumă mai mare decât prima de asigurare?

Dacă alegi să plătești prima de asigurare prin altă modalitate de plată (nu prin NN Direct), iar suma este mai mare decât prima de asigurare, diferența de sumă va rămâne neînregistrată. Ea se va regăsi în contul tău, în secțiunea "Plată prime", cu 15 zile înainte de următoarea scadență. O vei putea vizualiza ca sumă nealocată și se va scădea din prima scadentă.

#### Ce se întâmplă dacă plătesc o sumă mai mică decât prima de asigurare?

Dacă alegi să plătești prima de asigurare prin altă modalitate de plată (nu prin NN Direct), iar suma este mai mică decât prima de asigurare, întreaga sumă plătită va rămâne nealocată, iar prima scadentă va fi considerată restantă. Ea se va regăsi în contul tău, în secțiunea "Plata prime", în următoarea zi lucrătoare. O vei putea vizualiza ca sumă nealocată și se va scădea din prima scadentă, putând astfel să plătești doar diferența dintre cele două.

## Cum este calculată suma totală de plată?

Suma totală de plată este suma pe care trebuie să o achiți pentru a avea contractul plătit la zi. Ea este egală cu valoarea primelor restante + prima scadentă - suma nealocată. Dacă suma nealocată este zero și nu ai prime restante, atunci suma totală de plată este egală cu prima scadentă.

#### Ce reprezintă o sumă nealocată?

Suma plătită, dar neînregistrată sau suma nealocată este suma care a fost încasată de la tine, dar nu a fost alocata contractului din cauza ca a fost diferita de valoarea primei de asigurare. Mai exact, dacă plătești o suma mai mare decât prima de asigurare, diferența de suma va rămâne neînregistrată. Dacă dimpotrivă, plătești o suma mai mică decât prima de asigurare, întreaga sumă plătită va rămâne nealocată, iar prima scadentă va fi considerată restantă. Pentru a evita neînregistrarea sumelor plătite pentru polița ta, îți recomandăm să plătești exact valoarea primei de asigurare.

## Ce reprezintă totalul primelor restante?

Totalul primelor restante este valoarea cumulată a tuturor primelor scadente, dar a căror plată nu a fost înregistrată în contract, fie pentru că nu au fost plătite, fie pentru că sumele au fost mai mici decât primele scadente.

#### Pot transfera mai multe tipuri de unități din același fond în același timp?

Da, poți transfera mai multe tipuri de unități din același fond în cadrul aceleiași tranzacții.

#### Pot transfera unități din mai multe fonduri în același timp?

Da, poți transfera unități din mai multe fonduri în cadrul aceleiași tranzacții.

#### În cât timp se procesează o tranzacție cu fonduri?

După confirmarea tranzacției, actualizarea modificărilor înregistrate poate dura până la 3 zile lucrătoare.

#### Cum notific un eveniment asigurat?

Poți să înregistrezi un eveniment asigurat accesând secțiunea "Evenimente asigurate" din meniul aplicației. Apoi, selectezi opțiunea "Adaugă un eveniment asigurat" și urmezi pașii din aplicație. Dacă evenimentul tău e acoperit de mai multe categorii, trebuie să îl anunți pe fiecare categorie în parte. După ce finalizezi cu succes procesul, noi vom evalua cererea ta și vom reveni cu detalii. În cazul în care avem nevoie de documente suplimentare, te vom notifica direct în aplicație, unde le vei putea încărca ulterior.

## Ce evenimente asigurate pot să înregistrez prin intermediul aplicației?

Poți înregistra evenimente asigurate pentru asigurări de viață, de sănătate (**inclusiv** pre-autorizare), asigurări prin angajator, asigurări prin ING Bank și asigurarea facultativă de locuință (**exclus** polița obligatorie PAD), atâta timp cât produsele din portofoliul tău sunt eligibile pentru eveniment asigurat, iar acesta sa produs cu maxim 6 luni în urmă.

## Cum trimit documentele pentru un eveniment asigurat?

Documentele trebuie să fie în format digital. Dacă le ai deja scanate, le poți încărca în aplicație, direct de pe telefonul tău (se pot încărca fișiere în format PDF, PNG sau JPG), cu condiția ca acestea să nu fie protejate prin parolă. Dacă le ai în format fizic, ai opțiunea de a le face poze și încărca direct din aplicație.

## Cum pot gestiona notificările trimise pe dispozitivul meu?

Pentru a te informa cu privire la produsele și tranzacțiile tale, aplicația NN Direct poate trimite notificări de tip push (notificări instant primite pe dispozitiv) și notificări în aplicație (în meniul de Notificări sau imediat după logare). Dezactivarea notificărilor de tip push se poate realiza din setările dispozitivului.

#### Cum îmi șterg contul?

În cazul în care vrei să renunți la contul tău NN Direct, poți accesa opțiunea *Ștergere cont* din meniul *Profil > Setări*.

#### Cum reactivez un cont șters?

Îți poți activa din nou contul în câțiva pași simpli, accesând secțiunea *Creează-ți cont* din pagina de start. Poți folosi același nume de utilizator (adresă de email).